# Multimedia Teaching Station Instructions Crestron Control Systems

## Touch the screen to turn on the controller.

**To activate the system:** press the power button on the center of the screen \*in rooms equipped with powered screens the screen will automatically lower\*

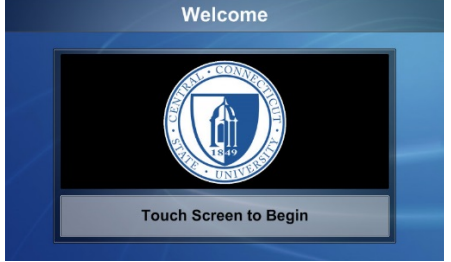

Select the device that you wish to use: choices are across the top of the page

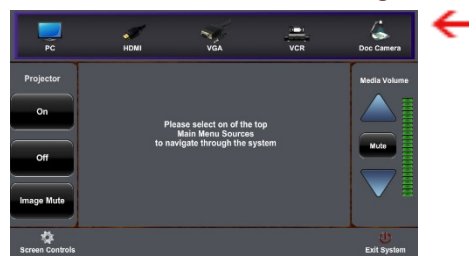

### The following screens will display for each device:

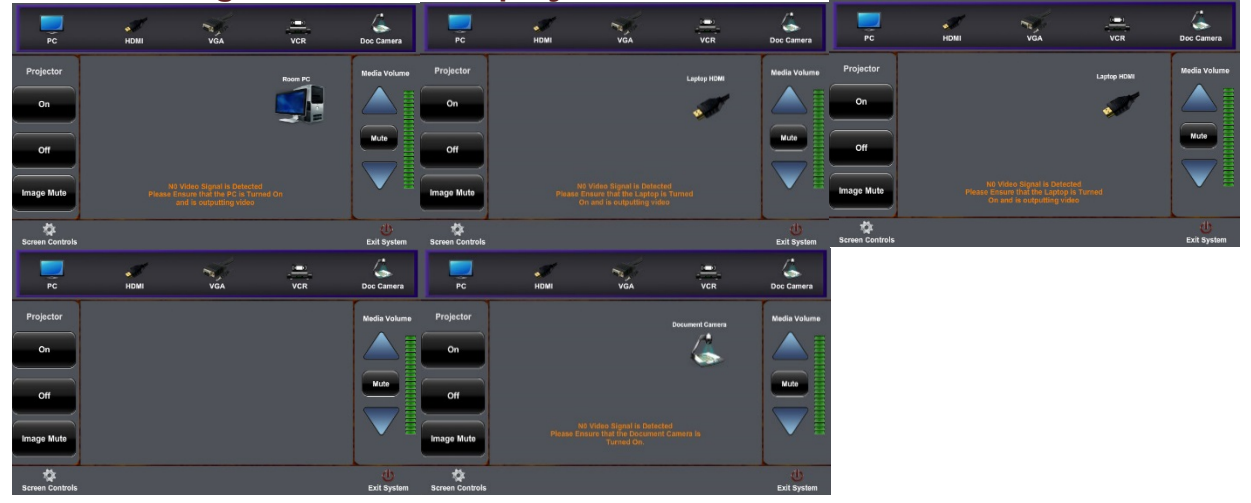

### To project the computer:

- 1. Select PC on the Crestron control panel.
- 2. Log into the network using your BlueNet Username and Password.

### To project a laptop or tablet:

- 1. Attach either the VGA or HDMI cable to video port of laptop or tablet.
- 2. Select LAPTOP (VGA) or HMDI on the Crestron control panel.
- \*note: most tablets will require an adapter to HDMI to be supplied by the user

### To play a DVD/CD:

1. Select PC on the Crestron control panel.

2. Insert DVD or CD: Press Play when the DVD software launches.

\*In rooms equipped with a dedicated VCR/DVD Player, you may also select VCR/DVD

#### To temporarily darken the screen:

1. Under Projector, press Image Mute button.

2. Press Image Mute again to bring image back.

\*note: Press Off/On to turn the projector off or back on for long periods of time.

| PC                   | номі  | VGA                                          | VCR  | Doc Camera       |
|----------------------|-------|----------------------------------------------|------|------------------|
| Projector            | PI    | ease select on of the tr                     | 10   | Media Volume     |
| off                  | to na | Main Menu Sources<br>avigate through the sys | stem | Nute             |
| Image Mute           |       |                                              |      |                  |
| 🙀<br>Screen Controls |       |                                              |      | U<br>Exit System |

### To adjust the Volume:

- 1. Use the UP/DOWN arrows on the right side of the page to raise/lower the audio.
- 2. Press Mute to silence the audio.
- 3. Press Mute again to return the audio to the previous volume.

#### To project document camera: (not available on all stations)

- 1. Select DOC CAMERA on the Crestron control panel.
- 2. Turn on the document camera using the switch on the camera.
- 3. Press Upper Lamp or Base Lamp to turn on lights on the camera.
- 4. Press Auto Focus to focus and/or Zoom Tele & Wide to zoom in and out.
- 5. Turn off Document Camera when finished.

### To raise or lower the powered screen: (not available on all stations)

Select Screen Controls at lower left, then under Screen press Image Mute button.
Under Screen, Use the UP/DOWN/STOP buttons to raise/lower the screen.

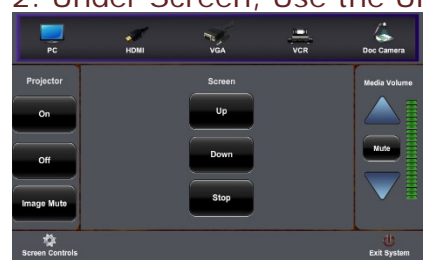

### To locate Help contacts:

1. Select the HELP button at the bottom of the Crestron control panel.

#### To turn the system off:

1. Press the red **System Off** button in the lower right hand corner on the Crestron control panel.

# PLEASE REPORT ALL TEACHING STATION PROBLEMS TO THE IT HELP DESK - 832-1720